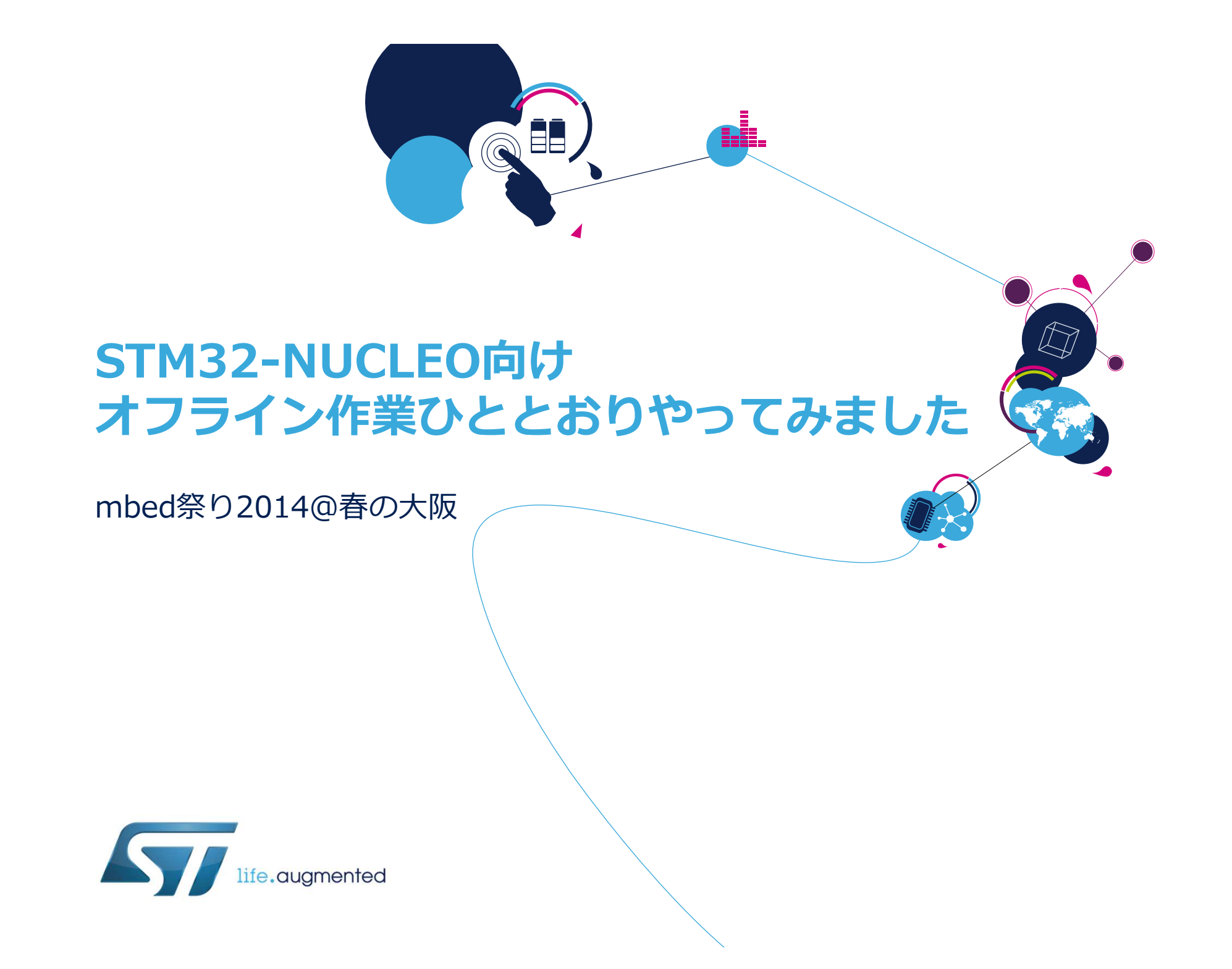

・重い腰を上げてやっとmbedに対応に乗り出したST。mbed対応は、 数年前から水面下で進めていたSTM32マイコンエコシステムのリ ニューアルの一部という位置付けです。実際に対応されたものが出 てくると、どう使っていけるか?というところで悩んでいます。導 き出したひとつの答えと、それをもとにした作業の中で、いちユー ザーとして体験・会得した事柄をご紹介したいと思います。話のタ ネは、mbed SDKを使って何かをつくった、というよりも、設定を 調整してmbed SDKライブラリをビルドした事例、開発環境エクス ポート形式の追加など、STM32-NUCLEOをmbedのプラットフォー ムとして使ってもらうためのオフライン作業結果です。

2

#### • 自己紹介

- 矢郷 洋一 (やごう ひろかず)
- STマイクロエレクトロニクス(株)マイクロコントローラ製品部
- ST製マイコン製品の技術サポート、邦訳マニュアルの校正をしています。といってもマイコン担当部署に異動してからまだ3年目です。経験豊富な「マイコンマスター」たちに圧倒されながら腕を磨く日々です。以前は、テレビ放送受信機向けアプリケーションプロセッサの分野で似た仕事をしていました。

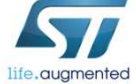

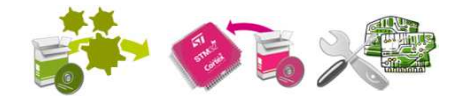

#### **STM32 Ecosystem: News summary**

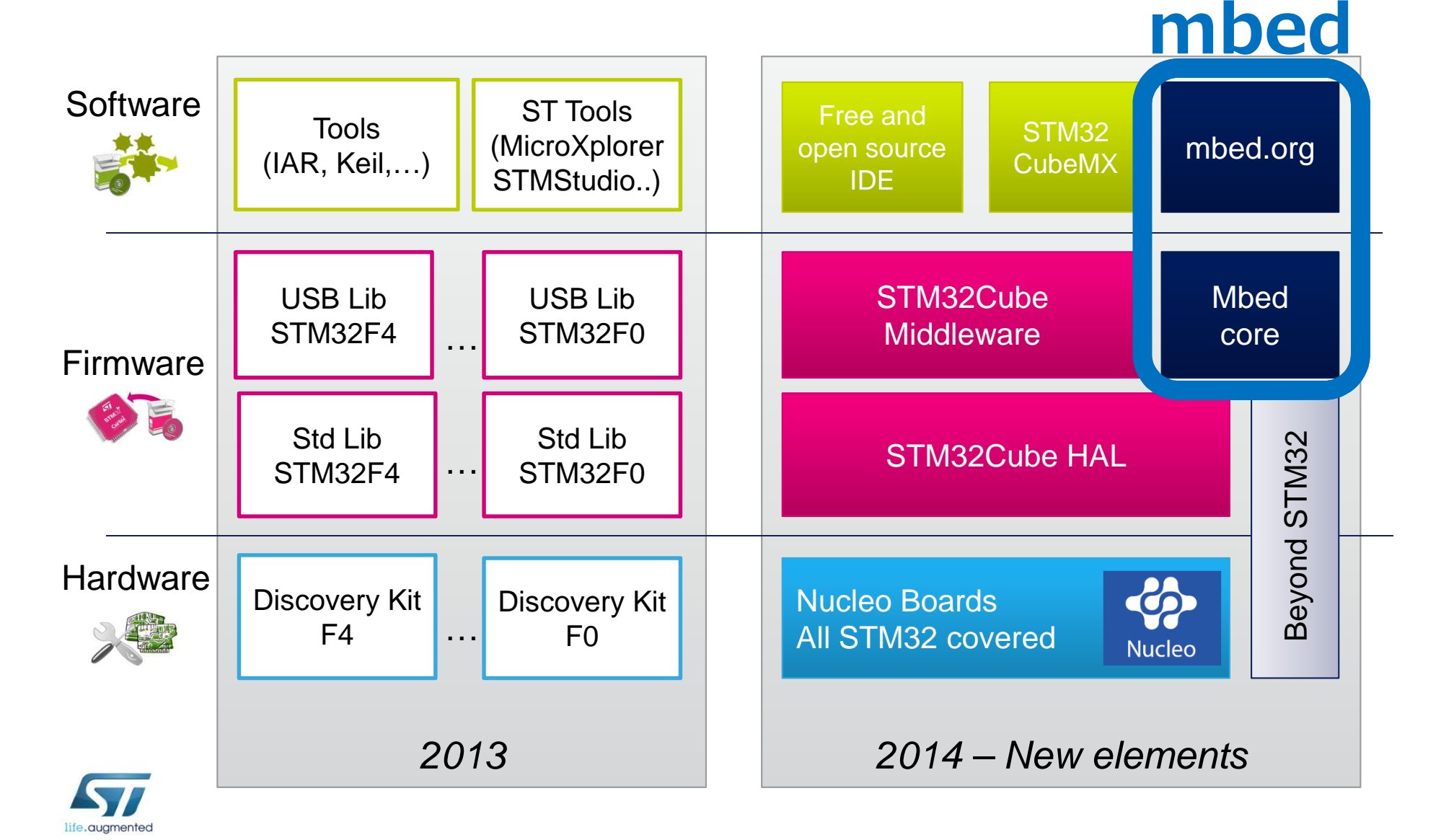

### mbed対応プラットフォーム

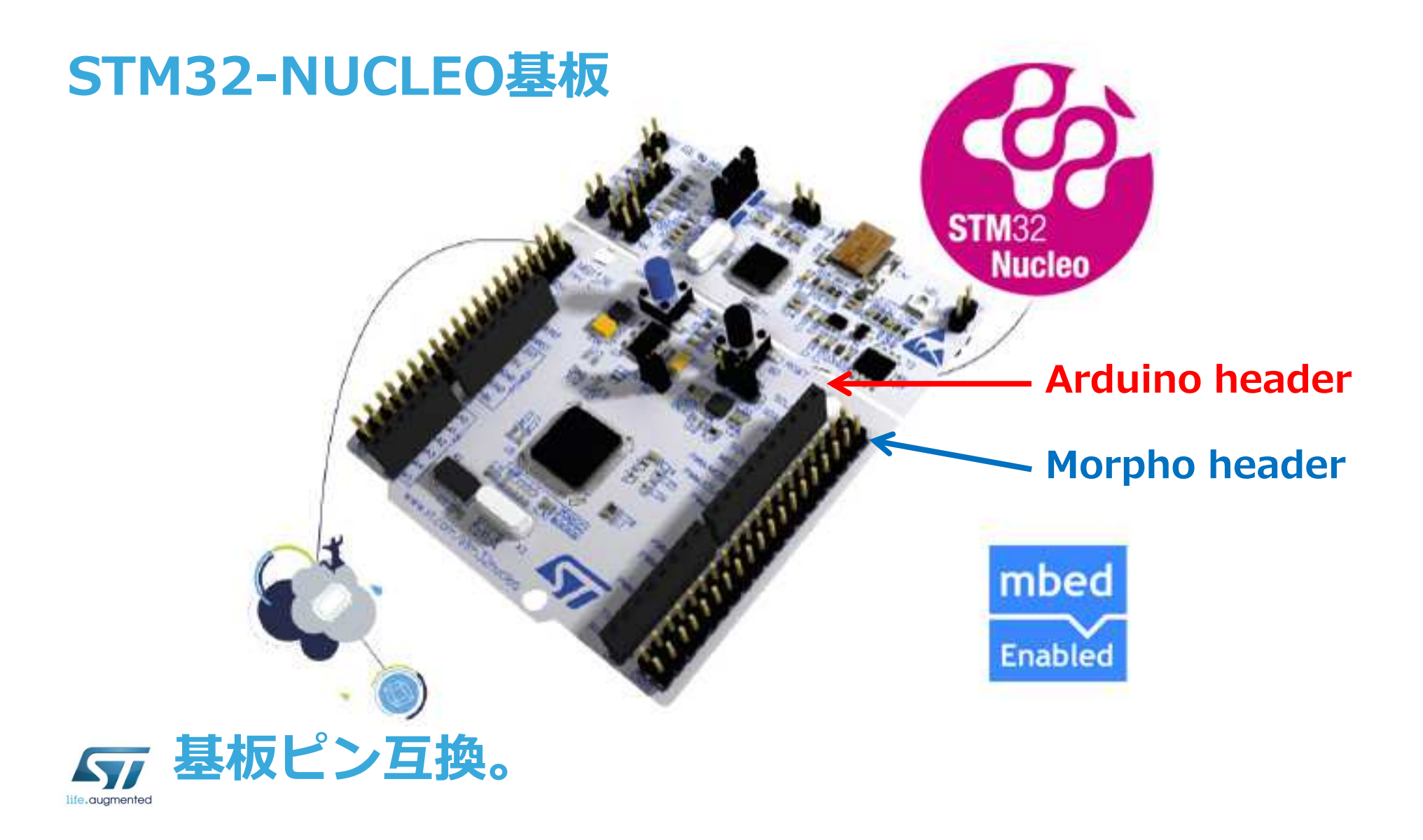

### NUCLEO – Arduino Headers

#### (Arduino UNO R3互換ピンヘッダ)

#### この3つPWMだけ割り当てられているTimerペリフェラルが基板ごとに異なります。

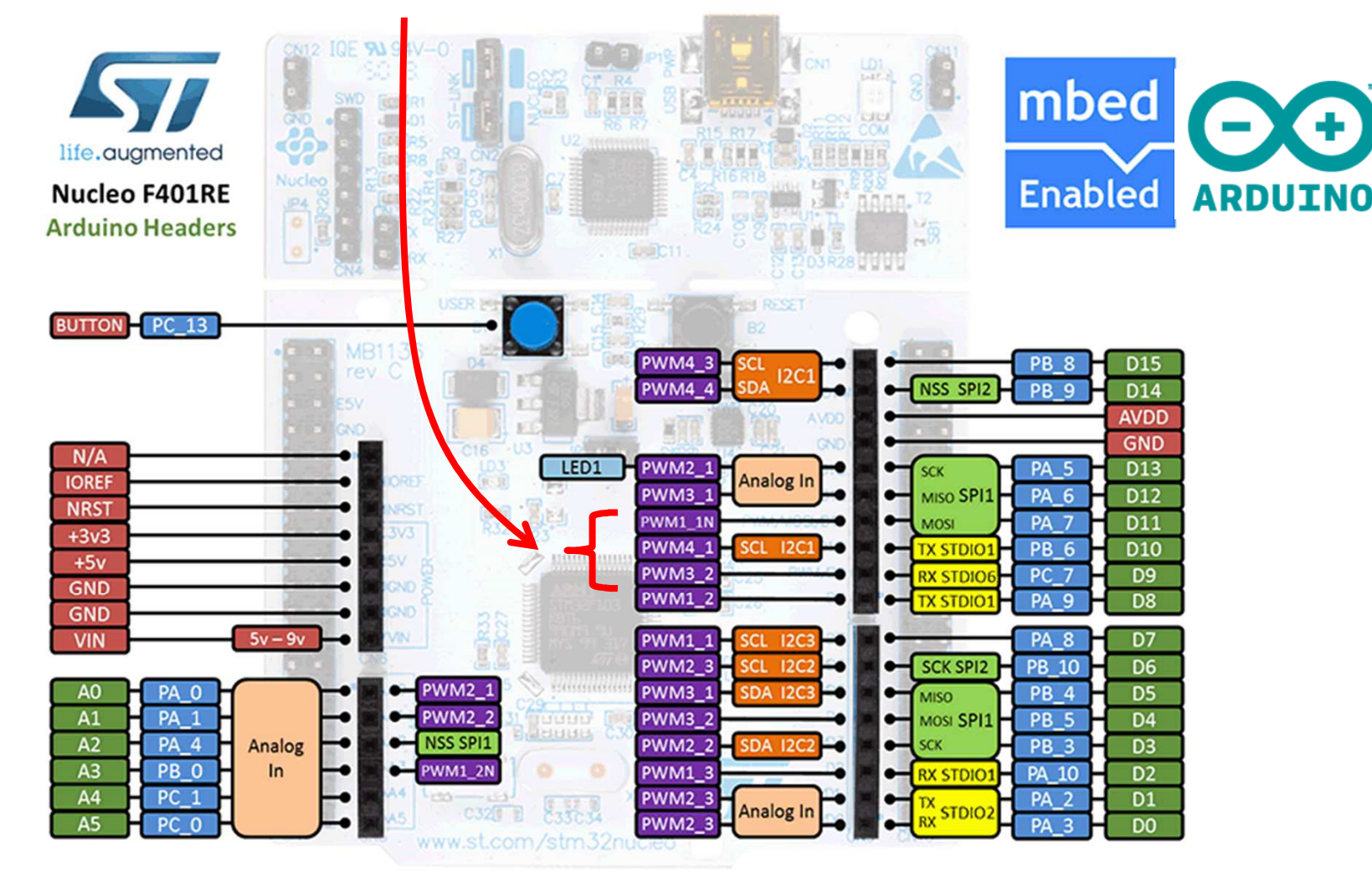

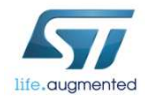

### NUCLEOシリーズ

6

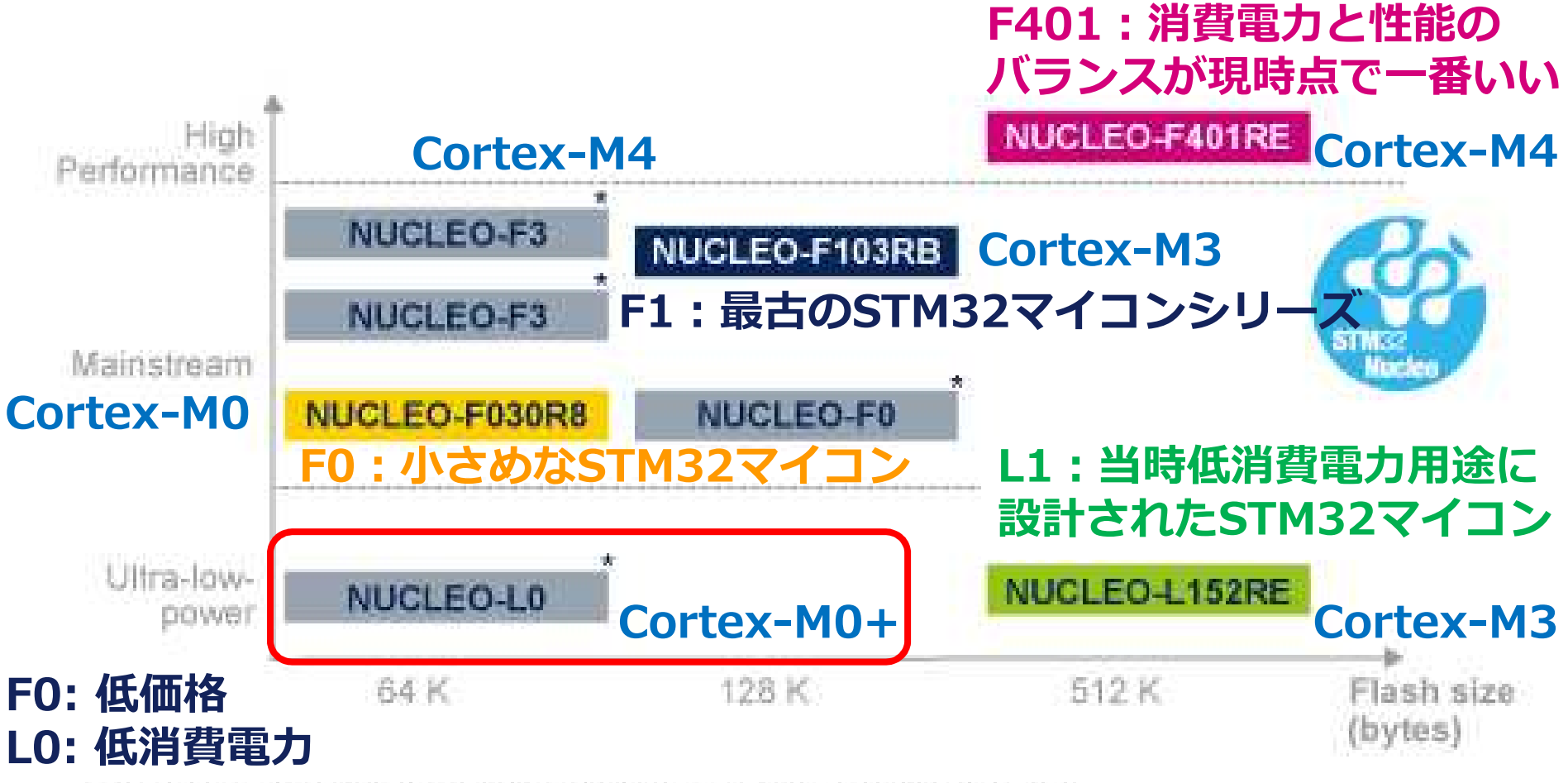

\* Support for STM32 L0, STM32 F3 and more STM32 F0 coming soon

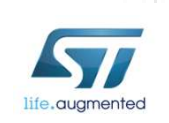

念願のCortex-M0+搭載STM32マイコン。L1シリーズに対する 製品フィードバックをもとにして低消費電力をテーマに設計。

## mbed、どう使えるだろうか? 7

- mbed SDKはマイコンファームウェア開発の敷居を下げるという特長があるので:
- ・平常業務でのソフトウェアプラットフォームとして使え ないか
   ?
  - デモ環境の構築、トラブルシューティング時の再現環境の構築に 役立ちそう・・・
  - ==> ブレークポイントを張りたい。デバッガを使えるようにしたい。
- マスマーケットに使えそう?
  - ==> LPCXpresso IDEのような無償IDEがあるといいなあ・・・。
    そういえば事業本部が無償IDEとして「CooCox CoIDE」というのを紹介してたな・・・。

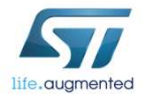

# オフラインコンパイル・デバッグ

- 現時点のmbedクラウド開発環境では、NUCLEO向けにオンライン IDEからKeil-uVisionプロジェクト形式でexport可能。exportすると コンパイル済のmbed SDKライブラリとアプリケーションのソース ファイルmain.cppがローカルPCにダウンロードされるので、 Nucleo\_blink\_led/サンプル+NUCLEO-F401REでやってみたとこ ろ、見事につまづく。exportされるmbed SDKライブラリはハード ウェアFPU設定 = "無効"設定でコンパイル済なのに、exportされる uVisionプロジェクトオプションがハードウェアFPU設定 = "有効"に なっている・・・。
- main.cpp: ハードウェアFPU使用でコンパイルされる。
- mbed SDKライブラリ: ハードウェアFPU非使用でコンパイル済。
  - SystemInit()実行後もCPACRレジスタが0のまま。

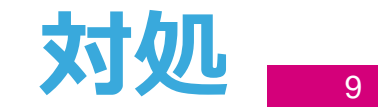

- ひとまずuVisionのプロジェクトオプションを調整。
- [Porject] [Options for Target …] [Target]タブ
- Floating Point Hardware = Not Used

• 「Hard FPUを使えるようにしたいんですけどー、」と言われたらどうしよう・・・・・。

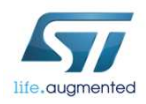

# mbed SDKフルビルドにチャレンジ

#### ・必要なもの

- Python ==> 2.7.6をインストール。
  - C:¥Python27;を環境変数PATHに追加。
- mbed masterブランチ ==> .zipスナップショットをダウンロード @ <u>https://github.com/mbedmicro/mbed</u>。
- mbed-master/workspace\_tools/private\_settings.py ==> <u>http://d.hatena.ne.jp/va009039/20130809/p1</u>を参考に追加。
- 達成目標
  - ハードウェアFPU = "有効"設定でmbed SDKライブラリを NUCLEO-F401RE向けにビルドする。

#### 課題

- どうやれば「ハードウェアFPU = 有効」設定になるんだろ
- う・・・? SystemInit()から地道に遡る。

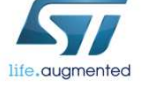

# mbed SDKフルビルドにチャレンジ

- 編集が必要なファイル:
  - mbed-master/workspace\_tools/targets.py
- [workspace\_tools/targets.py]:
  - class NUCLEO\_F401RE(Targets):
    - self.core = "Cortex-M4" ==> "Cortex-M4F"に変更
  - この変更がworkspace\_tools/toolchains/\_\_init\_\_.pyに影響する。
- [workspace\_tools/toolchains/\_\_init\_\_.py]:
  - class mbedToolchain:
    - . . .

• }

• ...

- CORTEX\_SYMBOLS = {
  - ...
  - "Cortex-M4" : ["\_\_CORTEX\_M4", "ARM\_MATH\_CM4"],
  - "Cortex-M4F" : ["\_\_CORTEX\_M4", "ARM\_MATH\_CM4", "\_\_**FPU\_PRESENT=1**"],

# mbed SDKフルビルドにチャレンジ

- ・ビルド。
  - > cd ...¥mbed-master¥workspace\_tools
  - > python build.py -t uARM -m NUCLEO\_F401RE
- ビルドしたmbedがmbed-master/build/mbedに出力される。
- オンラインコンパイラからエクスポートしたmbed/を mbed-master/build/mbed/で置き換えて、uVisionの ハードウェアFPU設定="有効"にしてNucleo\_blink\_led プロジェクトをリビルド。

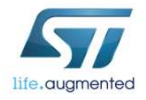

## 対応エクスポート形式

|                        |                    | life.augmented |            | founded by Philips |
|------------------------|--------------------|----------------|------------|--------------------|
|                        | (platform example) | NUCLEO-F401RE  | FRDM-KL05Z | mbed LPC1768       |
| <b>W</b> 4             | Keil uVision 4     | ОК             | ОК         | ОК                 |
| PC PRESSO              | LPCXpresso         | N/A            | N/A        | ОК                 |
|                        | GCC 🎸 CODESOURCERY | NG             | NG         | ОК                 |
| GCC                    | GCC (GNU)          | NG             | ОК         | ОК                 |
| <b>EIAR</b><br>SYSTEMS | IAR Systems        | NG             | NG         | ОК                 |
|                        | CooCox IDE         | NG             | ОК         | NG                 |
| -                      | Codered            | N/A            | N/A?       | ОК                 |
| mbed                   | mbed Online IDE    | ОК             | ОК         | ОК                 |
|                        | ZIP Archive        | ОК             | ОК         | ОК                 |
| _                      |                    |                |            |                    |

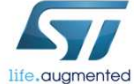

うーん・・・まずいなあ・・・・

## 対応エクスポート形式

|                        |                    | life.augmented     |              | founded by Philips |
|------------------------|--------------------|--------------------|--------------|--------------------|
|                        | (platform example) | NUCLEO-F401RE      | FRDM-KL05Z   | mbed LPC1768       |
| <b>W</b> 4             | Keil uVision 4     | ОК                 | ОК           | ОК                 |
| PC PRESSO              | LPCXpresso         | N/A                | N/A          | ОК                 |
|                        | GCC 🎸 CODESOURCERY | NG <mark>運风</mark> | <u>目標</u> NG | ОК                 |
| GCC                    | GCC (GNU)          | NG ==> OK          | ↔ OK         | ОК                 |
| <b>©IAR</b><br>SYSTEMS | IAR Systems        | NG                 | NG           | ОК                 |
|                        | CooCox IDE         | NG ==> OK          | ↔ OK         | NG                 |
| -                      | Codered            | N/A                | N/A?         | ОК                 |
| mbed                   | mbed Online IDE    | ОК                 | ОК           | ОК                 |
|                        | ZIP Archive        | ОК                 | ОК           | ОК                 |

無償IDEが使えた方がいいだろうなあ。ターゲットはここだな・・・。

### 無償IDE(CoIDE)への対応にチャレンジ

#### • CoIDEには下記の外部ツールチェーンを使ってみます。

- GNU Tools for ARM Embedded Processors (GCC\_ARM)
  - そのためCoIDEプロジェクトでこのツールチェーンのコンパイル・リンクオプションを設定することになります。Makefileがあれば容易。

・必要な作業:

- workspace\_tools/export/coide.pyを編集。
  - workspace\_tools/export/gccarm.pyも編集。
- workspace\_tools/export/coide\_nucleo\_f401re.coproj.tmplを 追加。
- gcc\_arm\_disco\_f407vg.tmplが既にあるので、これをもとに gcc\_arm\_nucleo\_f401re.tmplをつくる。
- GCC\_ARM形式でエクスポートしてMakefileを得る。
- Makefileでコンパイル・リンクオプションを把握する。

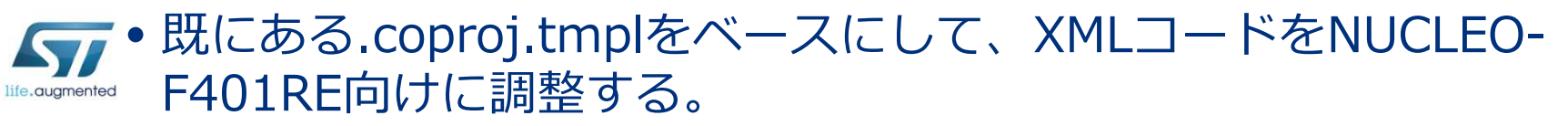

### 無償IDE(CoIDE)への対応にチャレンジ

#### •エクスポート。

- Python jinja2パッケージが必要。インストール後、project.py。
  - > cd ...¥mbed-master¥workspace\_tools
  - > python project.py -m NUCLEO\_F401RE -p 38 -i coide
- -p 38: テスト番号38 = [ 38] MBED\_10: Hello World
- main()実行時に"Hello World"をシリアル出力した後、LED点滅。
- CoIDE v1.7.6をインストール。外部ツールチェーンの bin/ディレクトリパスをツールに理解させる。
- CoIDEからターゲットへの接続時にEclipse環境で必要な オンチップデバッガのOpen-OCD不要。
  - CoIDE内蔵デバッガがST-Link & J-Linkに対応している。

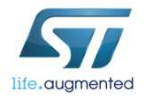

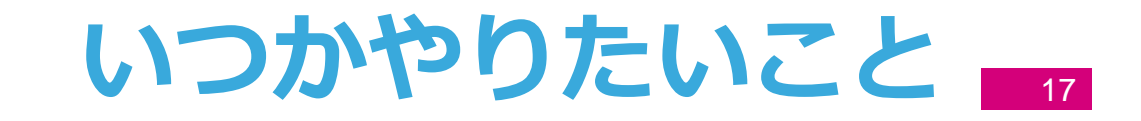

#### サポート業務で使っているソフトウェア治具のmbedへの ポーティング。

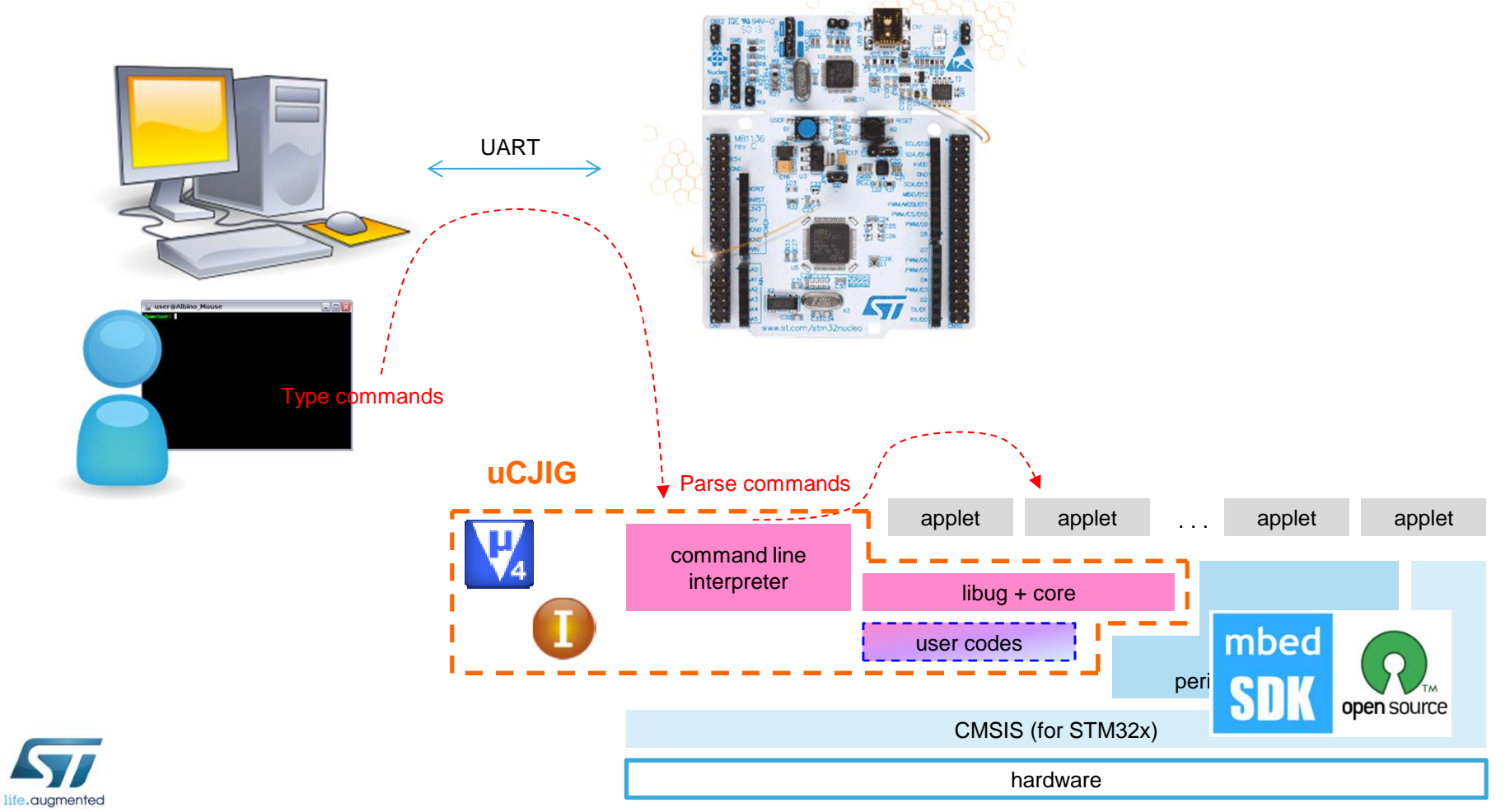

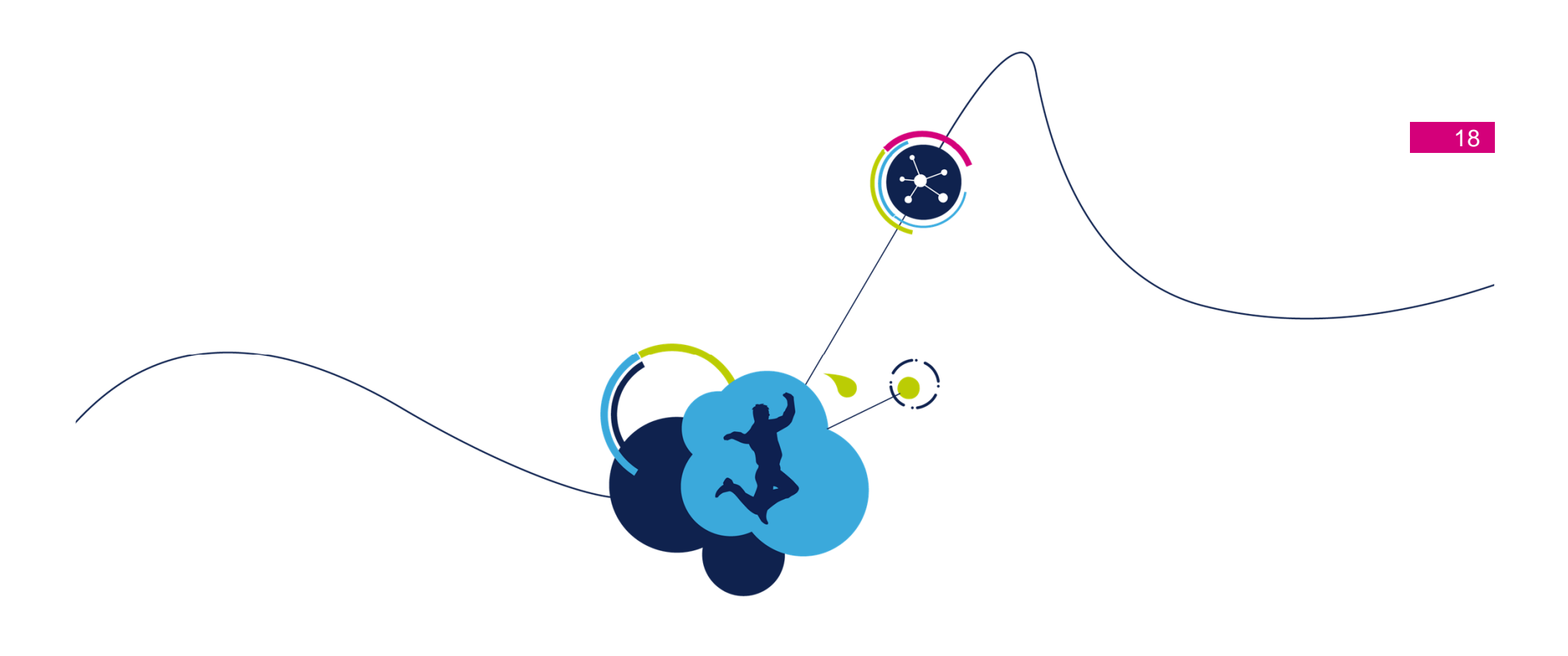

# 以上です。

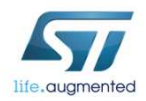